## Wireless Printing @ HKUL (Mac) Installation Guide

- <u>Note</u>: Install the appropriate driver for your selected printer. Once installed, print jobs can be sent to the same model, pending the input of the appropriate address (in Step 10). Please make sure your PC is connected to "Universities WiFi", "eduroam" or "HKU".
  - 1. Go to <u>www.ricoh.com.hk/en/downloads.aspx</u> Click **Download Drivers**.

|                           |                  | Download          | s   Ricoh Hong Kong       |                        |             |
|---------------------------|------------------|-------------------|---------------------------|------------------------|-------------|
| www.ricoh.com.hk/en/d-    | particuls.sign   |                   |                           |                        |             |
| HOU Muhmail Apple (Cloud  | Facebook Twitter | Whipedia Vahoof   | News * Popular *          |                        |             |
| RICOH<br>imagine, change. | Hong Kong        |                   | User Account   Context Us | Silemes   Scott Global | SEANCH      |
| Home                      | Products         | Services & Soluti | ons Support               | Downloads              | About Ricoh |
| Home > Downloads          |                  |                   |                           |                        |             |
| Downloads                 |                  |                   |                           |                        |             |
| Download                  | Drivers          |                   |                           | 20                     |             |
| Download Operation        | on Manuals       |                   | Download F                | orms                   | 6           |
| Download Chines           | e Simple User Gu | ide               | Download U                | ser Training Videos    |             |
| Ricoh Developer I         | Program (RIDP)   |                   |                           |                        |             |

Enter the printer model 5502A in the search field.
Then, select Aficio MP C5502A from Search results.

| Download                   |    |  |
|----------------------------|----|--|
|                            |    |  |
| Search drivers by model na | me |  |
| <b>Q</b> 5502A             |    |  |
| Search results             |    |  |
| Aficio MP C5502/           | 4  |  |
|                            |    |  |

3. Choose the Mac OS version of your Macbook.

| 💽 Mac OS X 10.11 (OS X El Capitan) |  |
|------------------------------------|--|
| Mac OS X 10.10 (OS X Yosemite)     |  |
| Mac OS X 10.9 (OS X Mavericks)     |  |
| Mac OS X 10.8                      |  |
| Mac OS X 10.7                      |  |
| Mac OS X 10.6                      |  |
| Mac OS X 10.5                      |  |
| Mac OS X 10.4                      |  |
| Mac OS X 10.3                      |  |
| Mac OS X 10.2                      |  |

4. Click on the **Download button** against your Mac OS version.

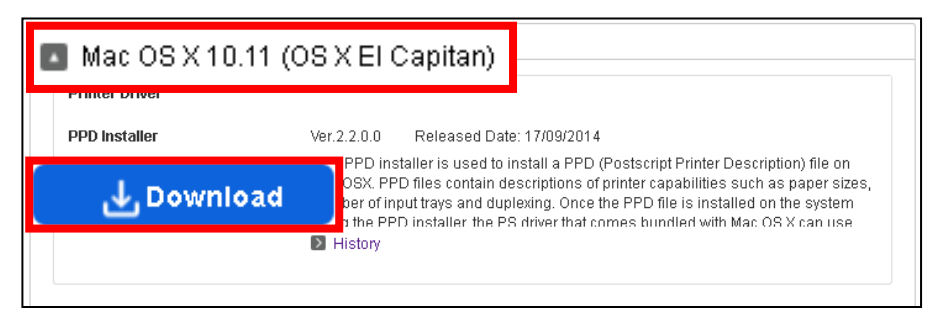

5. Extract the driver (.dmg) files and double click the .pkg file.

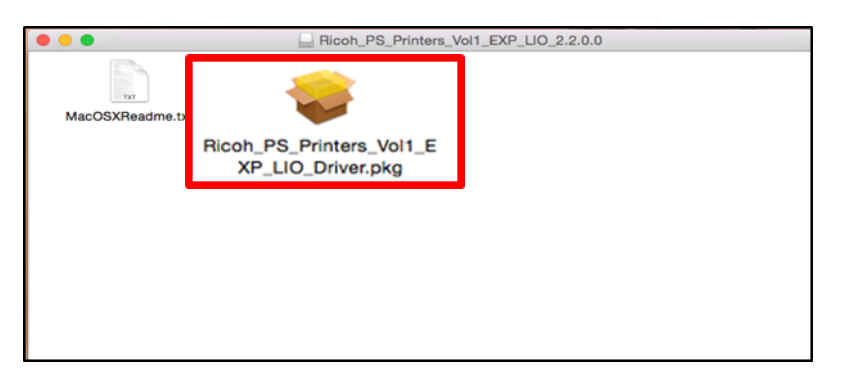

6. Follow the on-screen instructions to install the driver.

|                                                                               | Install Ricoh_PS_Printers_Vol1_EXP_LIO Driver                                                                                                    | <b>a</b>                                                             |       |                                                                                                    |          |  |
|-------------------------------------------------------------------------------|----------------------------------------------------------------------------------------------------|----------------------------------------------------------------------|-------|----------------------------------------------------------------------------------------------------|----------|--|
| Introduction License Destination Selec Installation Type Installation Summary | Install Ricoh_PS_Printers_Vol1_EXP_LIO Driver       Welcome to the Ricoh_PS_Printers_Vol1_EXP_LIO Driver Installer       This installer installs the following printer driver.       - RICOM Aficio MP 301 PS       - RICOM Aficio MP 4002 PS       - RICOM Aficio MP 5002 PS       - RICOM Aficio MP 5002 PS | e Introd<br>e Licens<br>e Destin<br>e Install<br>e Install<br>s Sump | in yo | Installer is trying to install new software. Type<br>your password to allow this.<br>Name: cdtest<br>Password: cancel Install Software |          |  |
|                                                                               | Continue                                                                                                    |                                                                      |       | Go Back                                                                                                    | Continue |  |

7. When installation is complete, click **Close**.

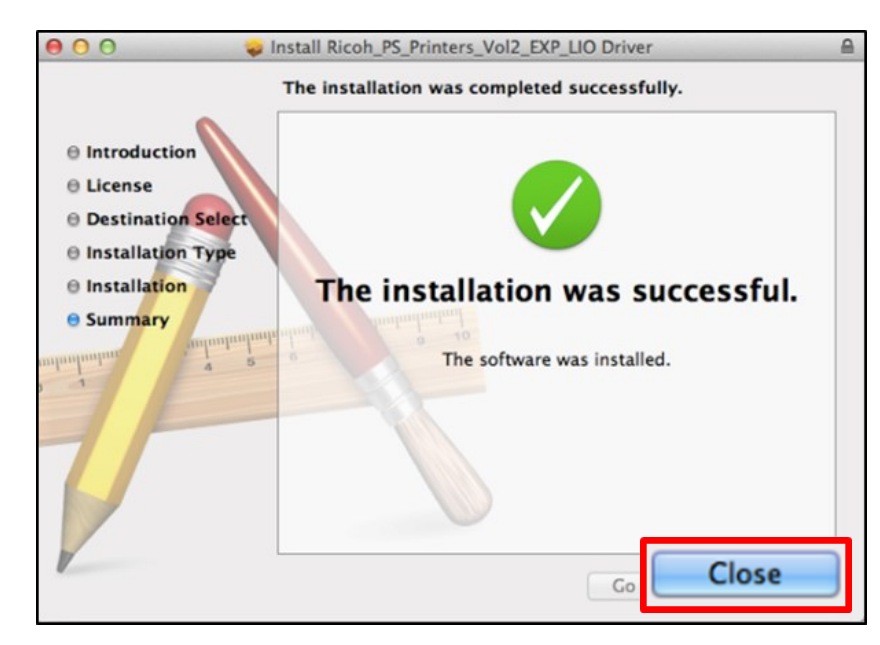

8. Go to System Preferences, and then select Printers & Scanners.

| System Pre | • • •             |                           | Window H        | elp<br>System F       | references           |                       | Q Search          | 0             |
|------------|-------------------|---------------------------|-----------------|-----------------------|----------------------|-----------------------|-------------------|---------------|
|            | General           | Desktop &<br>Screen Saver | Dock            | Mission<br>Control    | Language<br>& Region | Security<br>& Privers | Spotlight         | Notifications |
|            | CDs & DVDs        | Displays                  | Energy<br>Saver | Keyboard              | Mouse                | Trac Pr               | rinters & canners | Sound         |
|            | iCloud            | Internet<br>Accounts      | Extensions      | Network               | Bluetooth            | Sharing               |                   |               |
|            | Users &<br>Groups | Parental<br>Controls      | App Store       | Dictation<br>& Speech | Date & Time          | Startup<br>Disk       | Time<br>Machine   | Accessibility |

9. Click the + button to set up a Wi-Fi printer.

| ••• • • • | Printers & Scanners                       | Q Search                    |
|-----------|-------------------------------------------|-----------------------------|
| +         | No printers are a<br>Click Add (+) to set | available.<br>up a printer. |
| _         | Default printer: Last Printer U           | Jsed                        |
|           | Delaut paper size. A4                     | ¥ ↓                         |

- 10. (a) Select the IP menu.
  - (b) Fill in the Address for the corresponding printer. (See table below)
  - (c) Choose the appropriate printer model against Use. (See table below)
  - (d) Click Add to continue.
  - (Eg. Address: main-L3-8.lib.hku.hk Use: RICOH Aficio MP C5502A PS)

| De | aul IP ows Advance     | Add             | Q Search<br>Search |   |
|----|------------------------|-----------------|--------------------|---|
|    | Address: main-         | L3-8.lib.hku.hk | <                  |   |
|    | Protocol: Line Printer | Daemon - LPD    |                    |   |
|    | Queue:                 |                 |                    |   |
|    | Leave blank for        | default queue.  |                    |   |
|    | Name: main-L3-8.li     | b.hku.hk        |                    |   |
|    | Location:              |                 |                    |   |
| U  | se: RICOH Aficio N     | 1P C5502A PS    |                    | 0 |
|    |                        |                 | Add                |   |

- 11. (a) In the Add window, select Lower Paper Trays from Option Tray.
  - (b) Click OK.

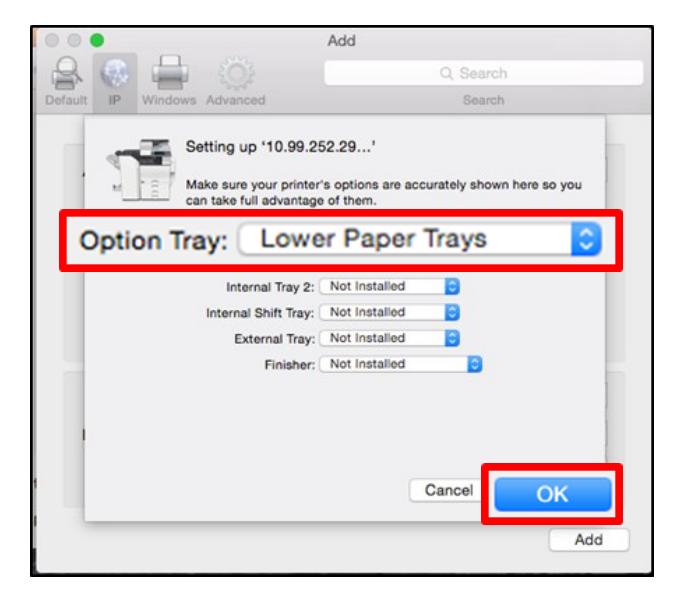